## **License Settings**

Administrator can view license information and manage license keys.

To view your NetVizura license, go to blocked URL > Settings > Miscellaneous > License.

It shows useful information such as:

- Application version
- License type
- Expiration and support end date
- Installation code

| License                 |                                                       |
|-------------------------|-------------------------------------------------------|
| (C) Refresh + Upl       | oad                                                   |
|                         |                                                       |
| Version                 | NetVizura 4.6                                         |
| Licensed to             | dev                                                   |
| License type            | PERPETUAL                                             |
| License expiration date | -                                                     |
| Support expiration date | -                                                     |
| Installation code       | C3EA-D2BF-39FE-5068-FD19-96EA-B843-ED79               |
| Send                    | License details will be sent to support@netvizura.com |
|                         |                                                       |

Licence details are needed for generating commercial license key. You can send them by clicking the **Se** nd button (opens email client).

License is upgraded with a new license key by clicking the Upload.

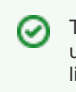

To learn about how to update or upgrade your license, read more at License